## ペイメントゲートウェイロ座追加方法

※1行につき1口座、最大4行追加可能です。

1. ログイン後のトップページにて「お客様の情報」より「口座情報変更」を選択。

| SBI Thai Online                                                                                                    | お客様の情報 投資情報 取引以                                                                                                  | A Home 📾 Inbox 😿 プロモー<br>ソール 口座の種類 取引手数料                                                                                                  | ーション 連 ダウンロード 🌚 お問い合れ<br>当社について 開示情報・ニュース                                                 | しせ 💎 採用情報<br>ご利用にあたって |
|----------------------------------------------------------------------------------------------------|----------------------------------------------------------------------------------------------------|----------------------------------------------------------------------------------------------------|-------------------------------------------------------------------------------------------|-----------------------|
| ポートフォリオ         ホートフォリオ(猫盆)         取引サマリー(注文状況)         通去のデータ         実現猫盆         取引明細         決済日         現金・利息受払明細         残高         権利/受益         ボートフォリオ推移 | E-Si<br>・ ペイメント・ゲートウェ<br>イ<br>現金預託<br>支払<br>返帝支払、<br>取引履歴<br>・ E-DOCUMENT<br>Inbox<br>・ KYC(本人情報確認)・適性検査レ<br>ビュー | ervice<br>・株式移管の通知・依頼<br>株式移管<br>・取引限度額の増額<br>ASCOのコンテンツ<br>取引限度額の増額/個整<br>書類添付<br>ステータス<br>・入金・出金の通知<br>入金<br>出金<br>ステータス<br>・口座情報変更フォーム | Setting<br>・ 個人情報の交更<br>氏名/ 署名<br>住所<br>サイン<br>携帯電話<br>Eメール<br>パスワード<br>PIN<br>Forgot PIN |                       |

2. Payment Gateway を選択し、右下のボタン(赤丸箇所)をクリック。

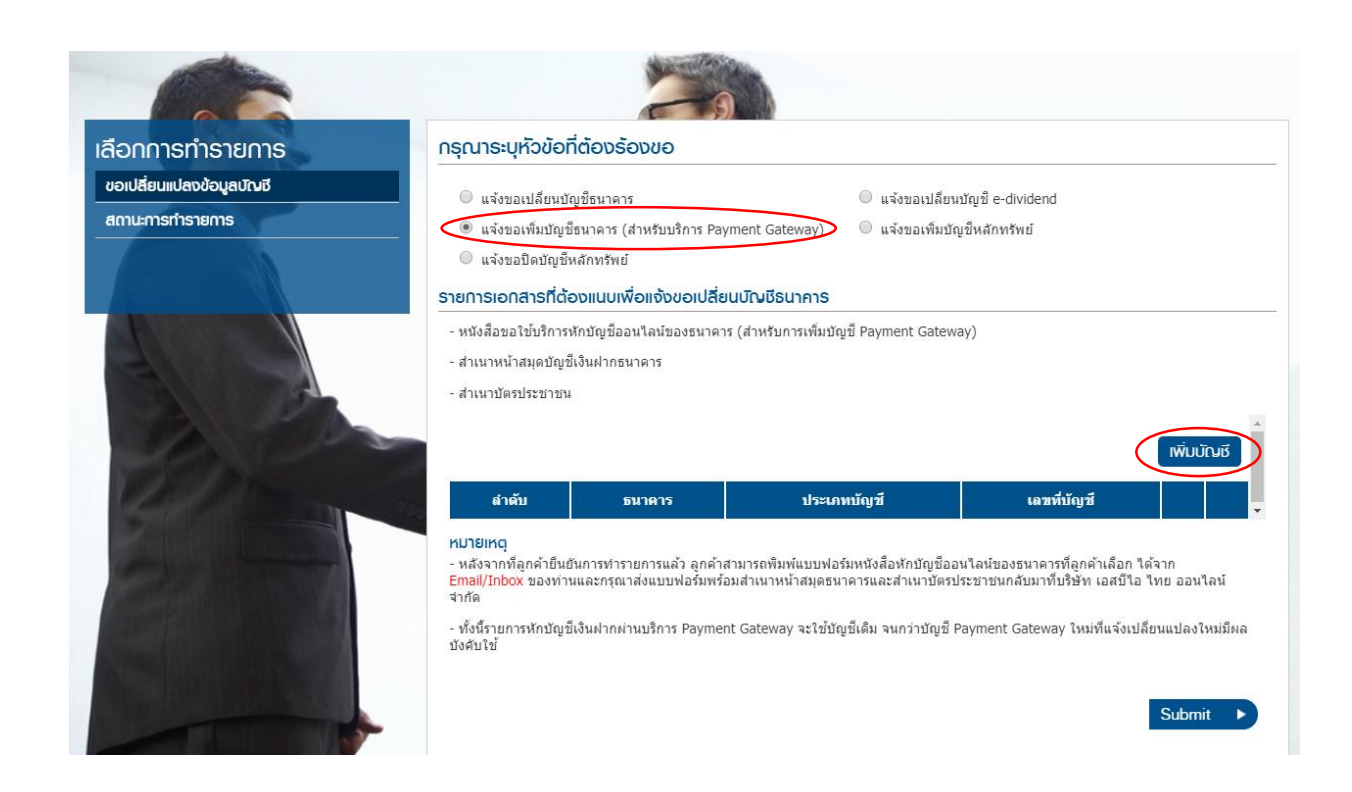

3. 追加のペイメントゲートウェイロ座情報を入力後、下記のボタン(赤丸箇所) をクリック。

| อกการทำรายการ            | กรุณาระบุหัวข้อที่ต้องร้องขอ                                                                                                    |                                                                                                    |  |  |
|--------------------------|----------------------------------------------------------------------------------------------------|----------------------------------------------------------------------------------------------------|--|--|
| เอเปลี่ยนแปลงข้อมูลบัณชี | 🔍 แจ้งขอเปลี่ยนบัญชีธนาคาร                                                                                                    | © แจ้งขอเปลี่ยนบัญชี e-dividend                                                                                        |  |  |
|                          | <ul> <li></li></ul>                                                                                                    | ⊚ แจ้งขอเพิ่มปัญขีหลักทรัพย์                                                                                           |  |  |
|                          | รายการเอกสารที่ต้องแนบเพื่อแจ้งขอเปลี่ยนบัญชีธนาคาร                                                                                                    |                                                                                                    |  |  |
| K Z                      | - หนังสือขอใช้บริการหักบัญชี้ออนไลห์ของธนาคาร (สำหรับการเพิ่มบัญชี้ Payment Gateway)<br>- สำเนาหน้าสมุดบัญชี้เงินฝากธนาคาร                                                                                                    |                                                                                                    |  |  |
|                          | the function of the function of the funct | wัuuīvuī<br>↓口座種類を選択                                                                                                   |  |  |
|                          | ธนาคาร ── Please select ▼ เลขที่บัญขึ้ 🚺 ── ── ── ── ── ── ── ── ── ── ── ── ──                                                                                                    | มระเกทบัญขึ                                                                                                    |  |  |
|                          | หมายเหตุ<br>- หลังจากที่ลูกด้ายืนยินการทำรายการแล้ว ลูกด้าสามารถพิมพ์แบบฟอ<br>- Emal/Inbox ของท่านและกรณาส่งแบบฟอร์มพร้อมสำเนาหน้าสมุดธน                                                                                                    | ร์มหนังสื่อหักปัญชีออนไลน์ของชนาคารที่ลูกค่าเลือก ได้จาก<br>าคารและสำเนาบัตรประชาชนกลับมาพื้นริษัท เอสบิโอ ไทย ออนไลน์ |  |  |

4. 入力された口座情報が表示されますので、ご確認後、一番下のボタンをクリック。

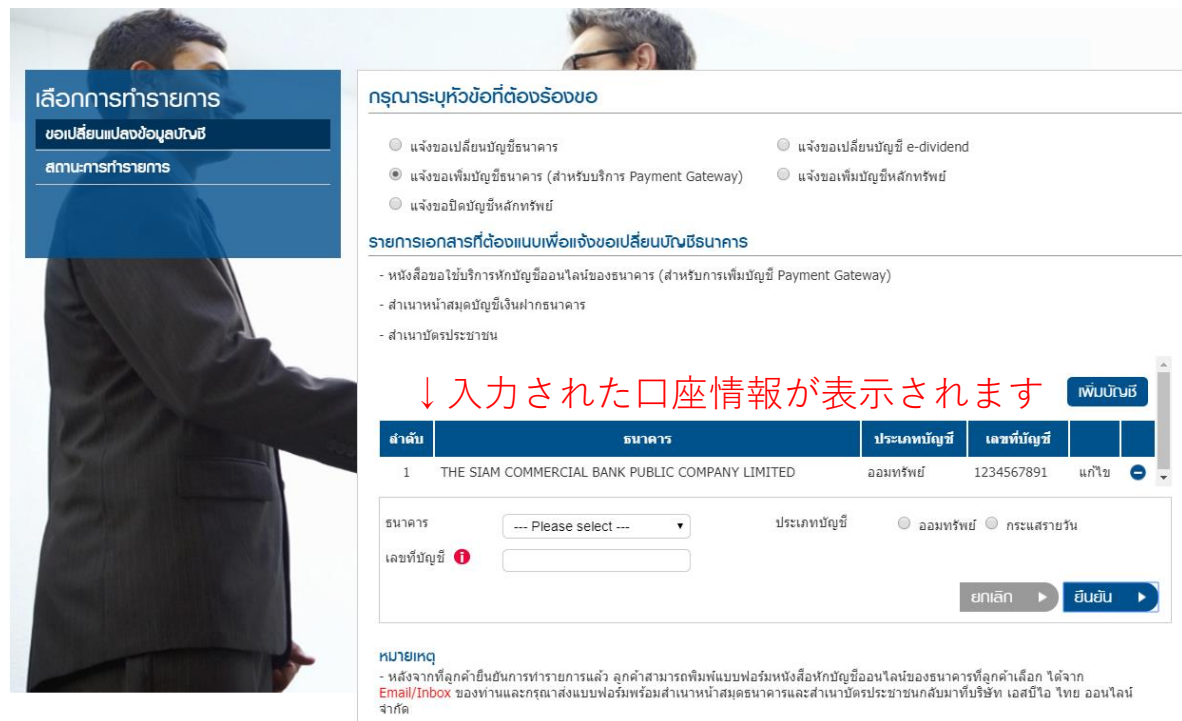

- ทั้งนี้รายการหักบัญขึ้เงินฝากผ่านบริการ Payment Gateway จะใช้บัญขีเดิม จนกว่าบัญขี Payment Gateway ใหม่ที่แจ้งเปลี่ยนแปลงใหม่มีผล บังคับใช้

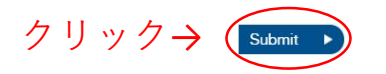

Submit

5.ペイメントゲートウェイの設定は追加される銀行口座のATMにてお願いします。 お手続後、銀行通帳のコピー(余白にパスポートと同じご署名したもの)を support\_jp@sbito.co.th まで送付ください。

銀行ごとでペイメントゲートウェイの設定方法は異なります。

「ご利用にあたって」>「入出金」>「ATM によるペイメントゲートウェイの 開始方法」にあるファイルをご覧ください。

| SB Thai Online      | ▲ Home ● Inbox ★ プロモーション ① ダウンロー<br>お客様の情報 投資情報 取引ツール 口座の種類 取引手数料 当社について 開る | * あ問い合わせ な 採用情報<br>情報・ニュース ご利用にあたって |
|---------------------|-----------------------------------------------------------------------------|-------------------------------------|
| fome: ne 〉 に利用にあたって |                                                                             | Knowledge                           |
| ご利用にあたって<br>Search  | へイメントグートウェイ                                                                 |                                     |
| よくあるご質問             | ATMによるペイメントゲートウェイの開始方法                                                      | •                                   |
| 口座開設の流れ             | 以下のファイルをご覧ください。                                                             |                                     |
| 小国人持ち株制限            | ・                                                                           |                                     |
|                     |                                                                             |                                     |
|                     |                                                                             |                                     |
| 取引限度額の引き上げ請求        | <b>`</b>                                                                    |                                     |
| サービス手数料             |                                                                             |                                     |
|                     |                                                                             |                                     |
|                     |                                                                             |                                     |

※アユタヤ銀行のみペイメントゲートウェイ申込用紙の記入、提出が必要です。

アユタヤ銀行を追加される場合は <u>support\_jp@sbito.co.th</u>までご連絡ください。 申込用紙による設定方法をご案内いたします。